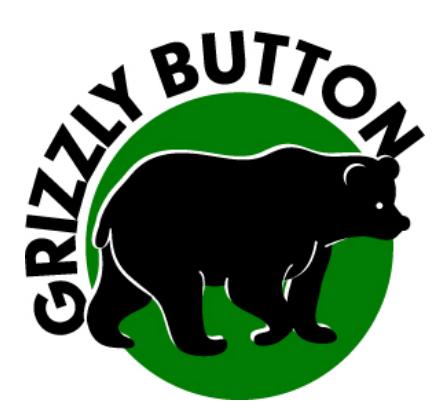

## Mit Photoshop Elements 10 eine fixfertige A4-Druckvorlage fertigen

- Original-Grafik im .psd oder auf .jpg -Format öffnen
- Modus Konvertieren in RGB, akzeptieren

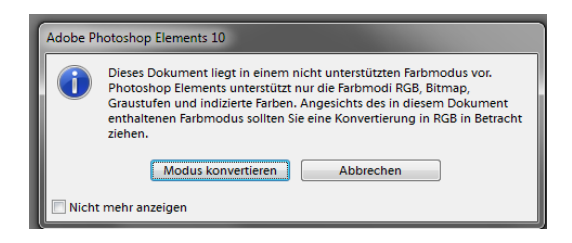

Als ersten Schritt lösen wir die Fixierung der Ebene um das spätere Bearbeiten einfacher zu machen.

Als nächstes müssen wir die Fixierung dieser Ebene auflöse, wie folgt:

doppelklicken auf die Ebene

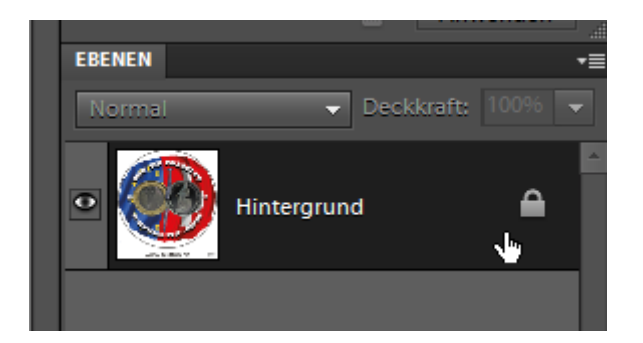

Das Ebenen-Management finden Sie auf der rechten Seite der Arbeitsfläche.

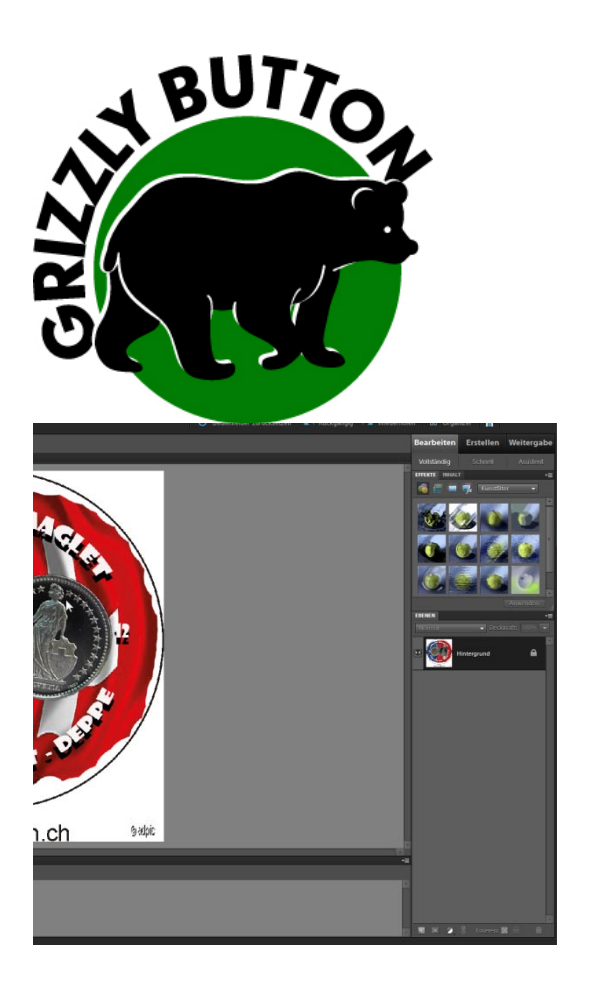

## OK klicken

| Neue Ebene                                  | ×         |
|---------------------------------------------|-----------|
| Name: Ebene 0                               | <u>ox</u> |
| Schnittmaske aus vorheriger Ebene erstellen | Abbrechen |
| Modus: Normal                               |           |
|                                             |           |

nun sieht das Ebenenfeld wie folgt aus, das Schloss ist nun entfernt:

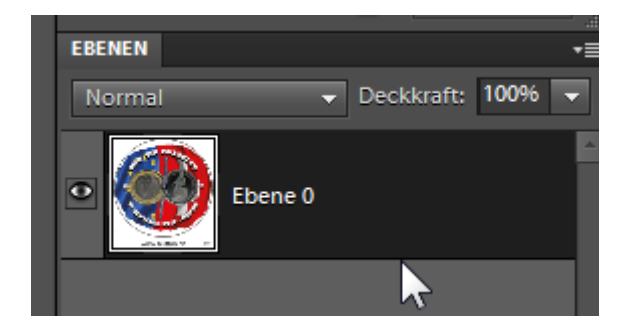

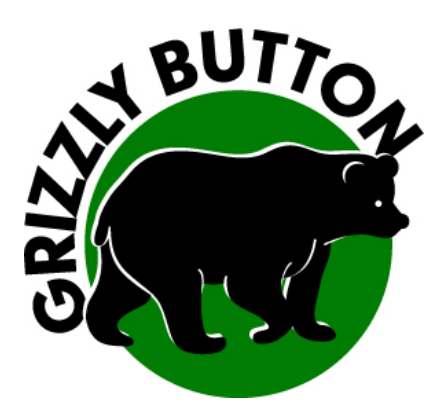

Nun müssen wir die Arbeitsfläche auf ein leeres A4-Papier vergrössern

ACHTUNG: wählen Sie Arbeitsfläche und nicht Bildgrösse!

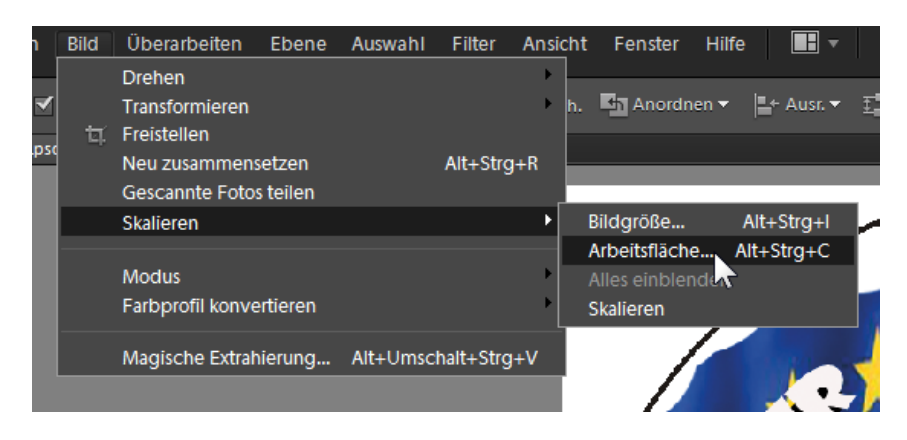

Die folgende Masse eingeben und OK klicken

Breite: 21 cm

Höhe: 29.7 cm

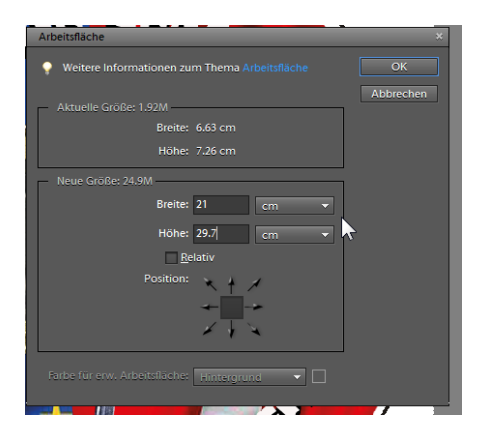

Wenn sie nun herauszoomen, haben Sie eine A4-Seite mit transparentem Hintergrund vor sich. Das karierte weiss-graue Muster zeigt die Transparenz an.

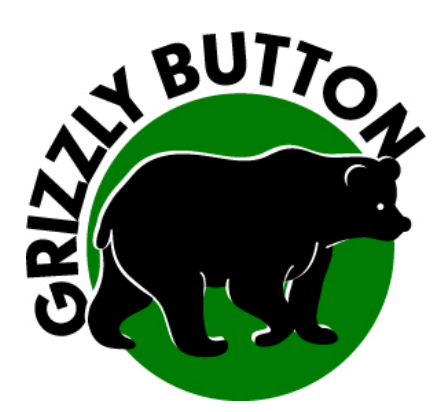

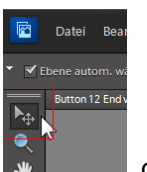

Wählen Sie das Verschiebewerkzeug über die Werkzeugleiste oben links oder indem Sie die Taste v drücken.

oder

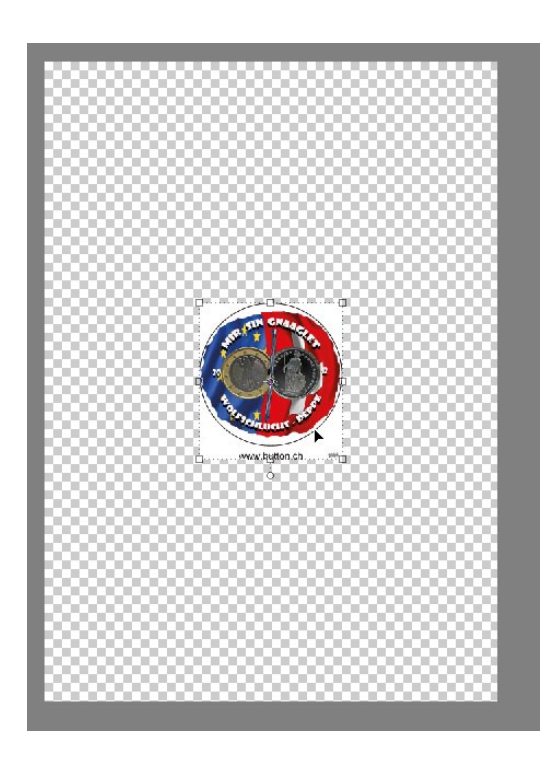

Der gepunktete Rahmen um die Grafik zeigt an, dass diese nun mit der Maus beliebig verschoben und neu platziert werden kann.

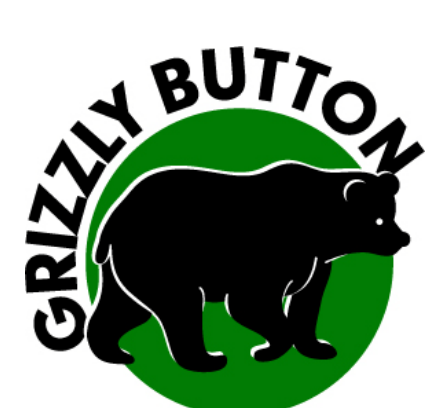

Wir platzieren die Grafik oben links. Nicht zu weit aussen, aber gerade so, dass man sie noch drucken kann.

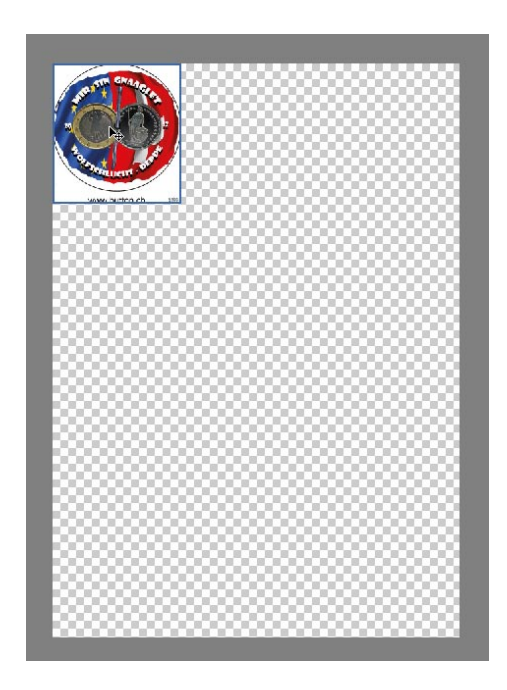

Nun duplizieren (verdoppeln) wir diese Ebene.

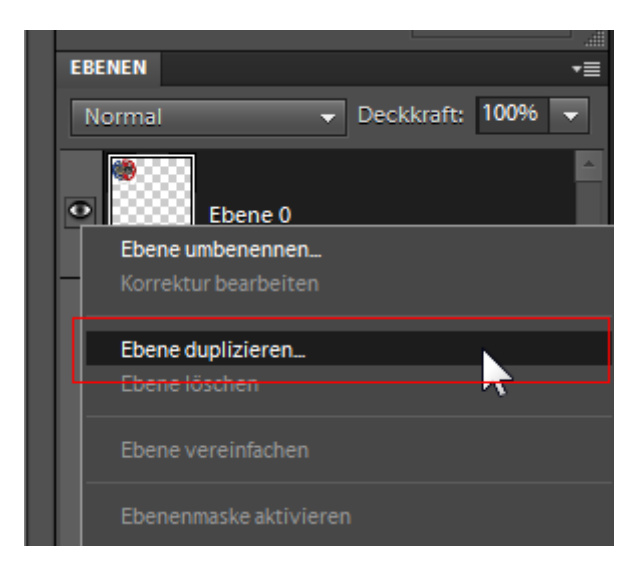

 Grizzly Button
 Allmendstrasse 9
 CH-6340 Baar
 Fon 043 466 55 85
 Fax 043 466 55 84

 www.button.ch
 Email: grizzly@button.ch
 Konto: Post Nr. 85-498860-6
 IBAN: CH43 0900 0000 8549 8860 6

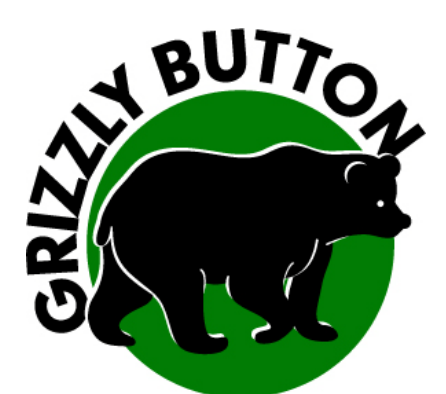

Ok klicken:

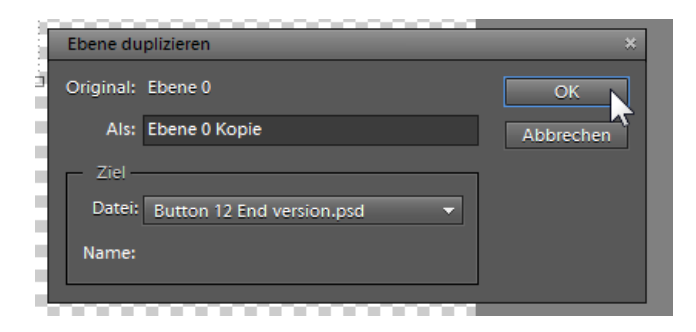

Wiederholen Sie dasselbe nochmals, sprich dieselbe Ebene nochmals duplizieren:

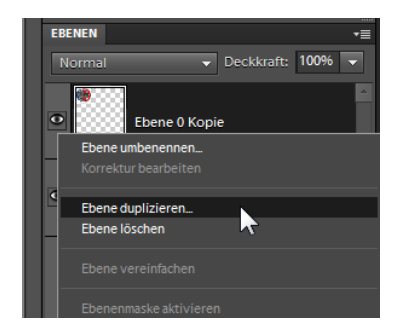

| Ebene duplizieren                |           |
|----------------------------------|-----------|
| Original: Ebene 0 Kopie          |           |
| Als: Ebene 0 Kopie 2             | Abbrechen |
| Ziel                             |           |
| Datei: Button 12 End version.psd |           |
| Name:                            |           |

## Nun sieht das Ebenenmanagement so aus:

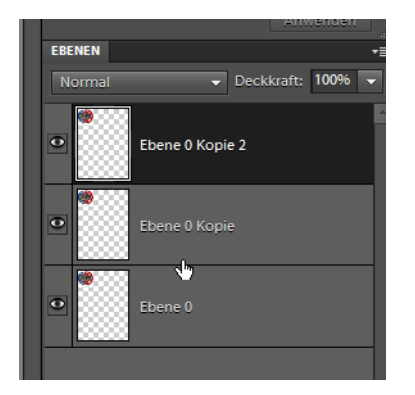

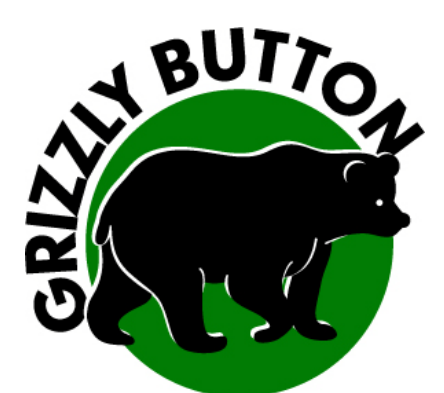

Im nächsten Schritt platzieren wir die Grafiken nebeneinander, so wie wir sie später ausdrucken

wollen. Dazu klicken sie zuerst auf die richtige Ebene, und wählen mit dem Verschiebewerkeug die Grafik. Diese platzieren Sie nun wir folgt, die eine Grafik Oben in der Mitte und die dritte Oben Rechts. Mit den Cursor-Tasten kann man die Grafiken noch etwas feinjustieren und in der Breite schön verteilen. Dann sieht es vor Ihnen nun etwa so aus:

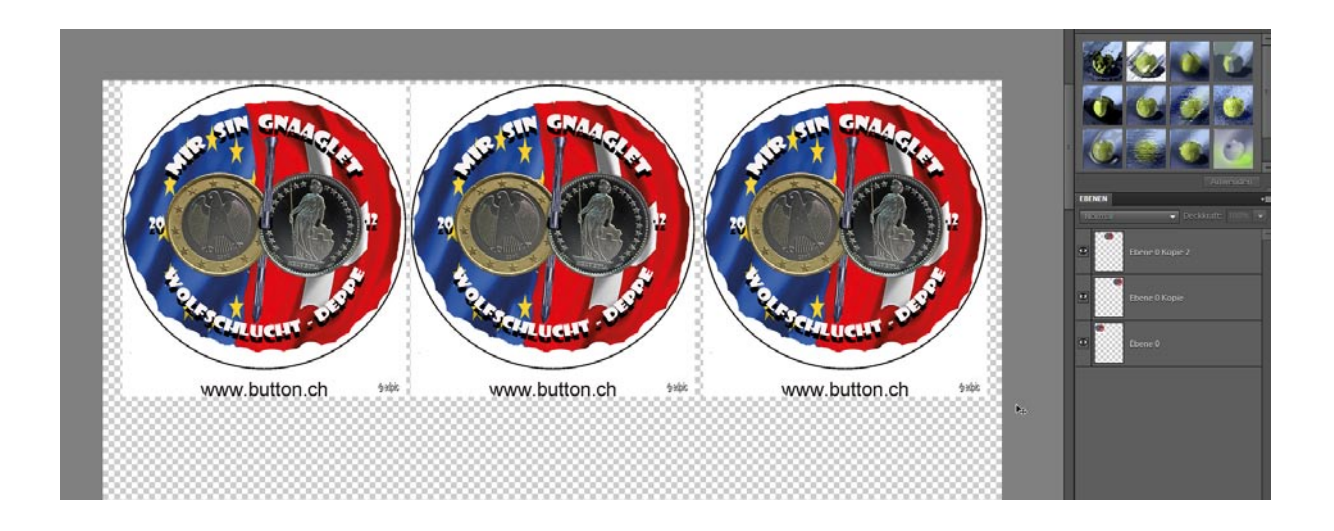

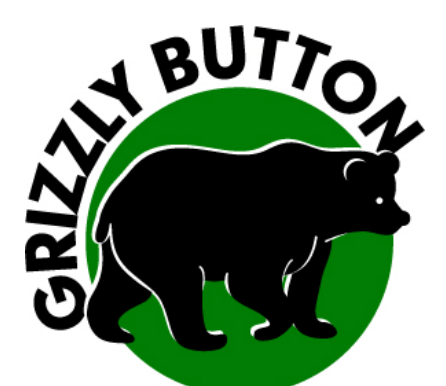

Für die zügige Weiterarbeit legen wir nun diese drei Ebenen zusammen und kopieren sie nach unten um das A4 mit einem 12-er-Nutzen zu füllen.

- ✓ alle drei Ebenen anwählen
- ✓ rechte Maustaste
- ✓ auf eine Ebene reduzieren wählen

| EBENEN | -=                              |
|--------|---------------------------------|
| Normal | ✓ Deckkraft: 100% ✓             |
| •      | Ebene 0 Kopie 2                 |
| •      | Ebene 0 Kopie                   |
|        |                                 |
|        | Ebene umbenennen                |
|        | Korrektur bearbeiten            |
|        | Ebenen duplizieren              |
|        | Ebenen löschen                  |
|        | Ebene vereinfachen              |
|        | Ebenenmaske aktivieren          |
|        | Ebenen verknüpfen               |
|        | Verknüpfte Ebenen auswählen     |
|        | Ähnliche Ebenen auswählen       |
|        | Ebenenstil kopieren             |
|        | Ebenenstil einfügen             |
|        | Ebenenstil löschen              |
|        | Auf airs Ebana and unionau      |
|        | Auf eine Ebene reduzieren       |
|        | Auf Hintergrundebene reduzieren |
|        | Aufmittergrandebene reduzieren  |

dann sieht es so aus:

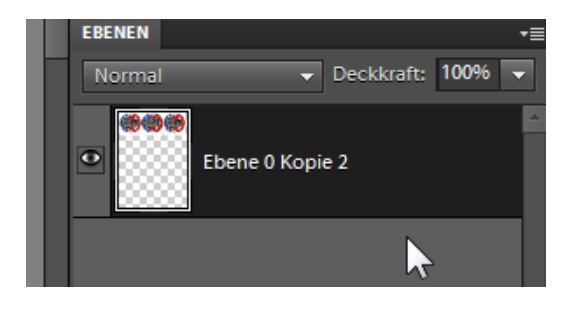

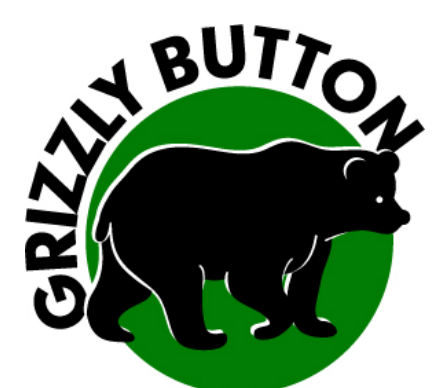

Diese fusionierte Ebene duplizieren wir nun wie vorhin, nur mit dem Unterschied, dass wir nun bereits einen 3-er Nutzen duplizieren.

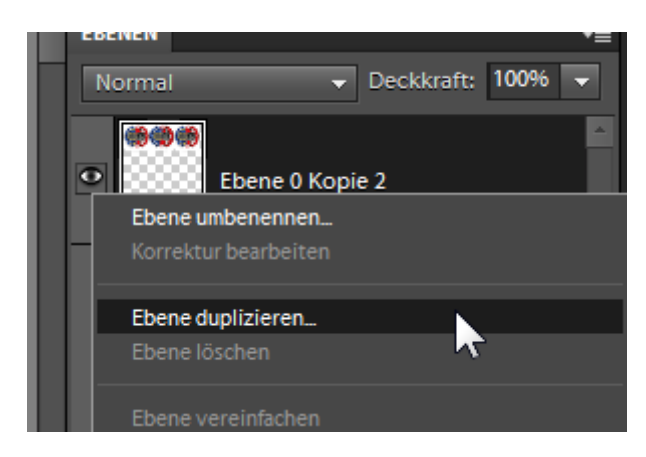

Dies wiederholen wir gleich noch 2 Mal, damit wir nun total 4 Ebenen mit je 3 Grafiken vor uns haben.

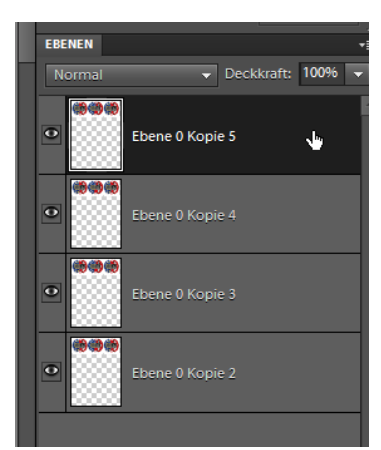

die oberste Ebene gesamt 3x duplizieren

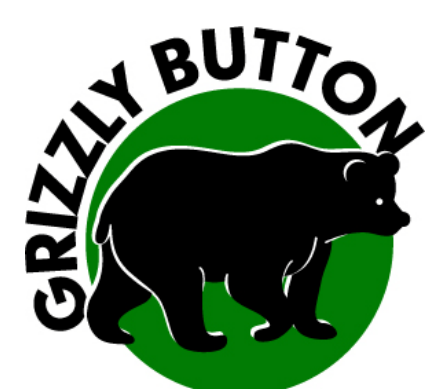

Sie erahnen's mit dem Verschiebewerkzeug platzieren wir nun diese 4 x 3er-Nutzen untereinander und füllen damit das ganze A4 mit einem 12-er Nutzen. Nicht vergessen, zuerst auf der rechten Seite die Ebene wählen, dann die Grafik im Arbeitsbereich verschieben!

Grafiken platzieren => zuerst rechterhand die Ebene wählen, dann die Grafik neu platzieren:

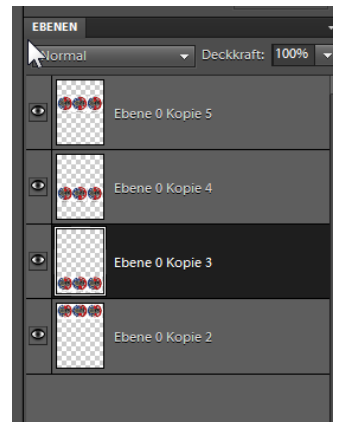

Voilà, Ihre Druckvorlage ist bereit.

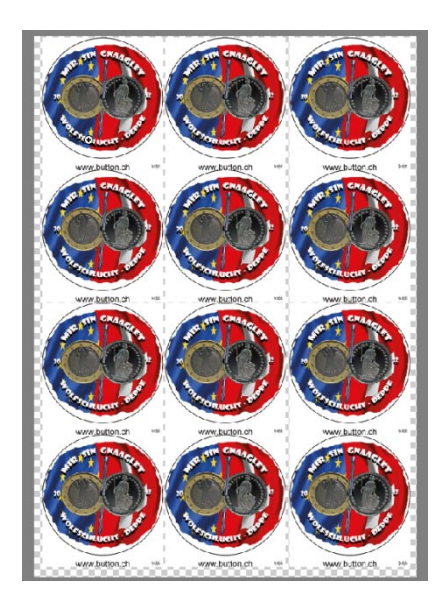

Druckvorlage als .psd Datei abspeichern und per email an grizzly@button.ch mailen für Ihre Buttons.